# 簡単更新ホームページ

### 「お知らせ」投稿マニュアル

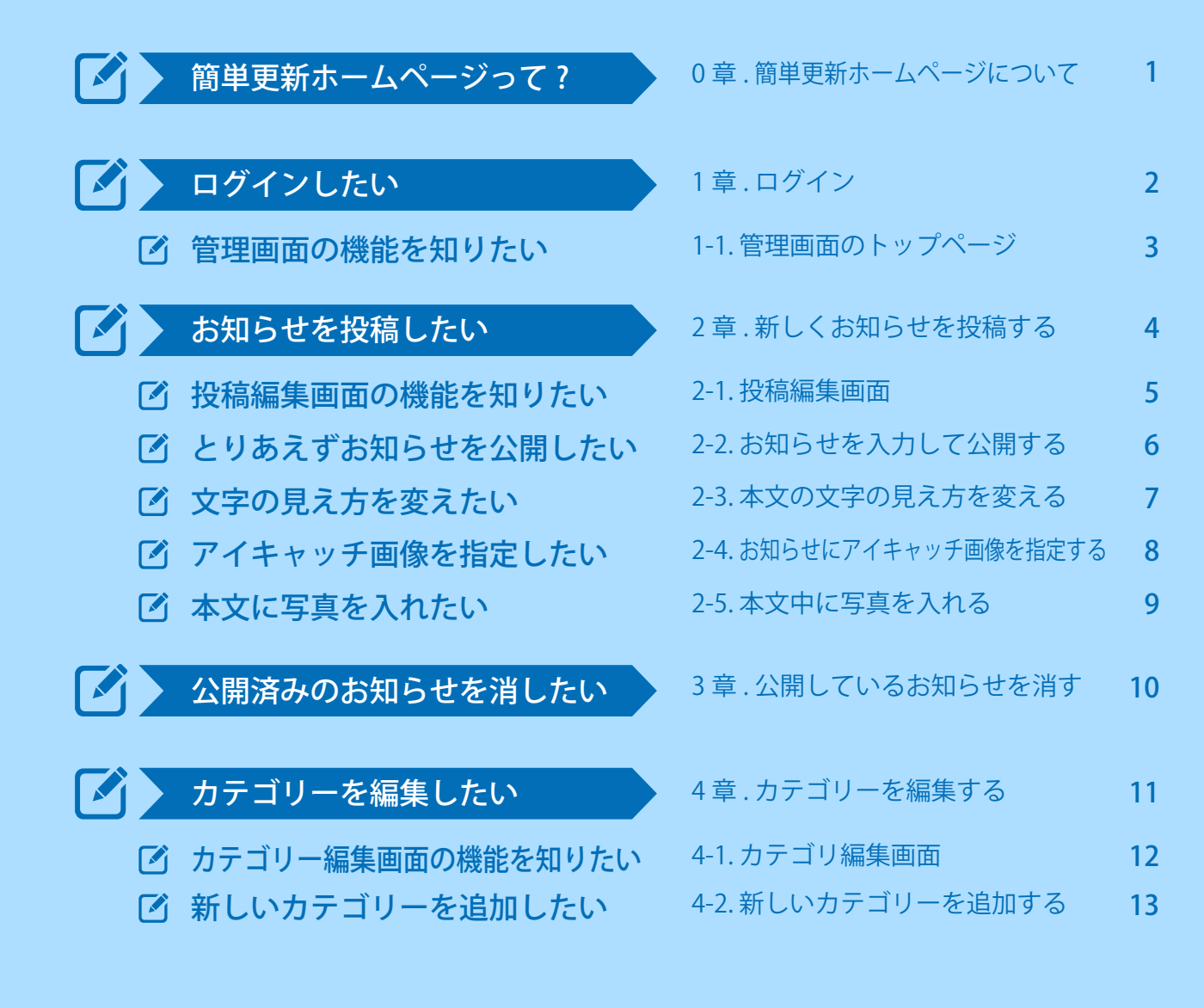

TARGET 岡山の広告会社 株式会社ターゲット.

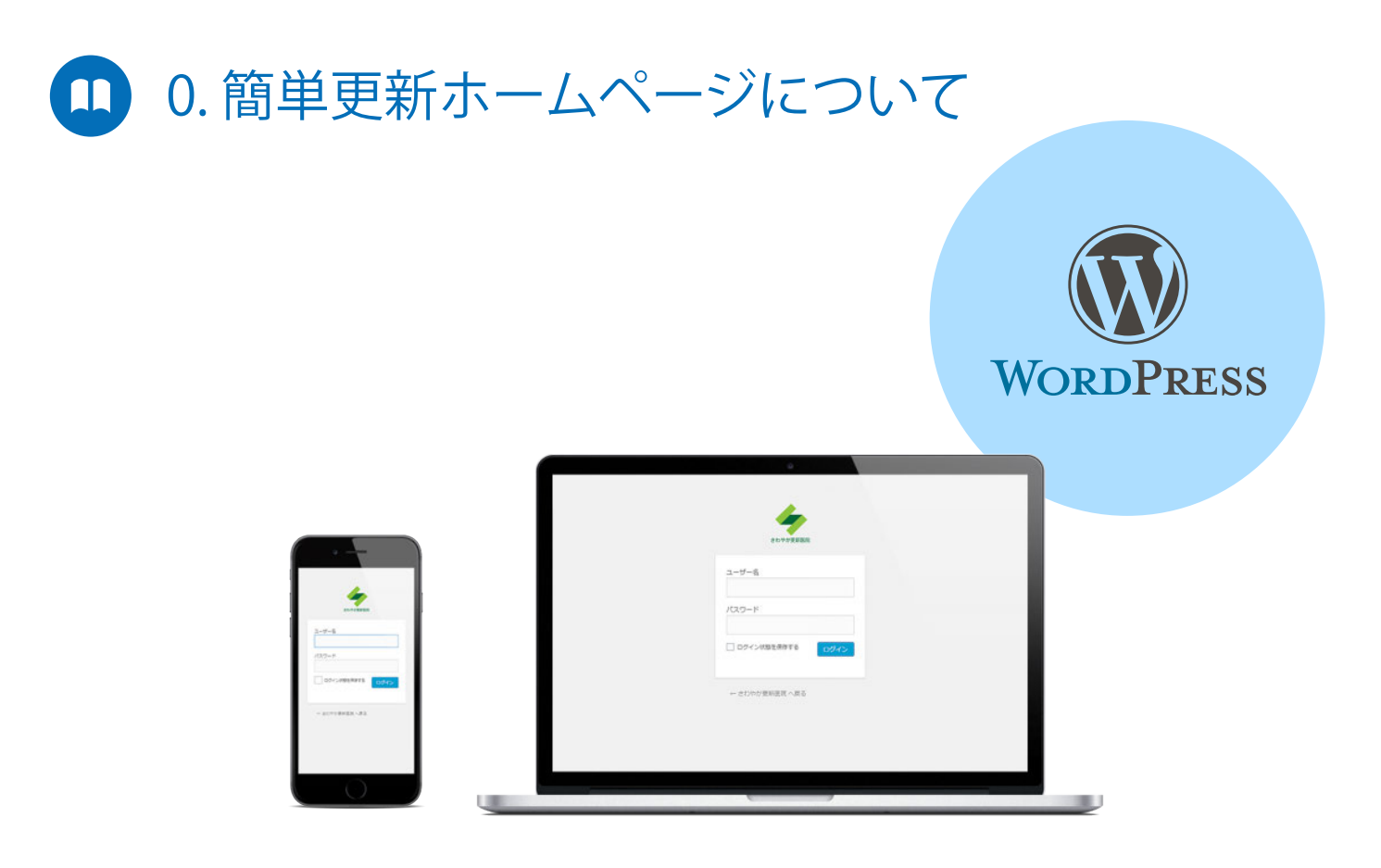

### 世界で最も多く利用される CMS「Wordpress」を利用し、 いかに簡単に更新できるかを追及した更新システムです。

WordPress(ワードプレス)はとても高機能。

操作できる範囲は細部にわたり、これを利用したホームページをきちんと作るには少なからず技術が必要で、また管理画面も初心者にはシンプルとは言えません。

「ウチはお知らせだけ自分で更新できればいいんだ」

そんな声から、「簡単更新ホームページ」はお知らせの更新のみをシ ンプルにカスタマイズ。

デザインはテンプレートと呼ばれる雛形を利用し早く、安価に、しかし細部はオリジナルデザインを取り入れながら制作。

つまり、お客様のためのホームページが、シンプルな更新機能をもっ て誕生するのです。しかも、パソコンだけでなくモバイルにも最適化。 どちらにも見やすい表示で、どちらからも更新が可能です。

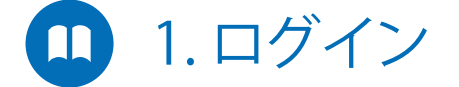

|                    | ACTION                                                              |
|--------------------|---------------------------------------------------------------------|
| さわやか更新医院           | ログインするには                                                            |
| ユーザー名<br><br>パスワード | <ol> <li>「ユーザ名」入力</li> <li>「パスワード」入力</li> <li>ログインボタンを押す</li> </ol> |
| ログイン状態を保存する        | ご案内済みの、メールまたは書面に<br>記載された同名の情報を入力下さ                                 |
| ← さわやか更新医院 へ戻る     | V `o                                                                |

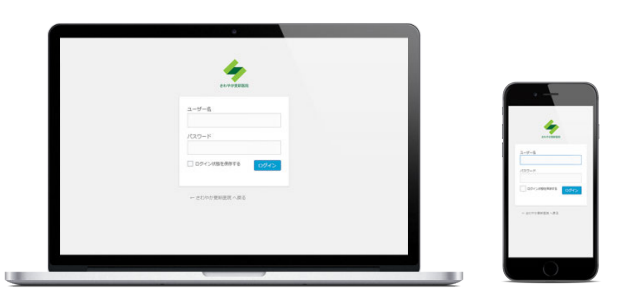

### パソコン・モバイルのどちらでも更新できます

本マニュアルではパソコン版更新画面を元にしていますが、モバイルでもほとんど 同じ操作で更新が可能です。モバイルでの手軽な更新を、ぜひ一度お試しください。

※一部のブラウザ、端末では表示が崩れる等の不具合が生じる場合がございます。
※簡単更新ホームページではパソコンではブラウザ「Google Chrome」を基準にしております。

### 🛄 1-1.管理画面のトップページ

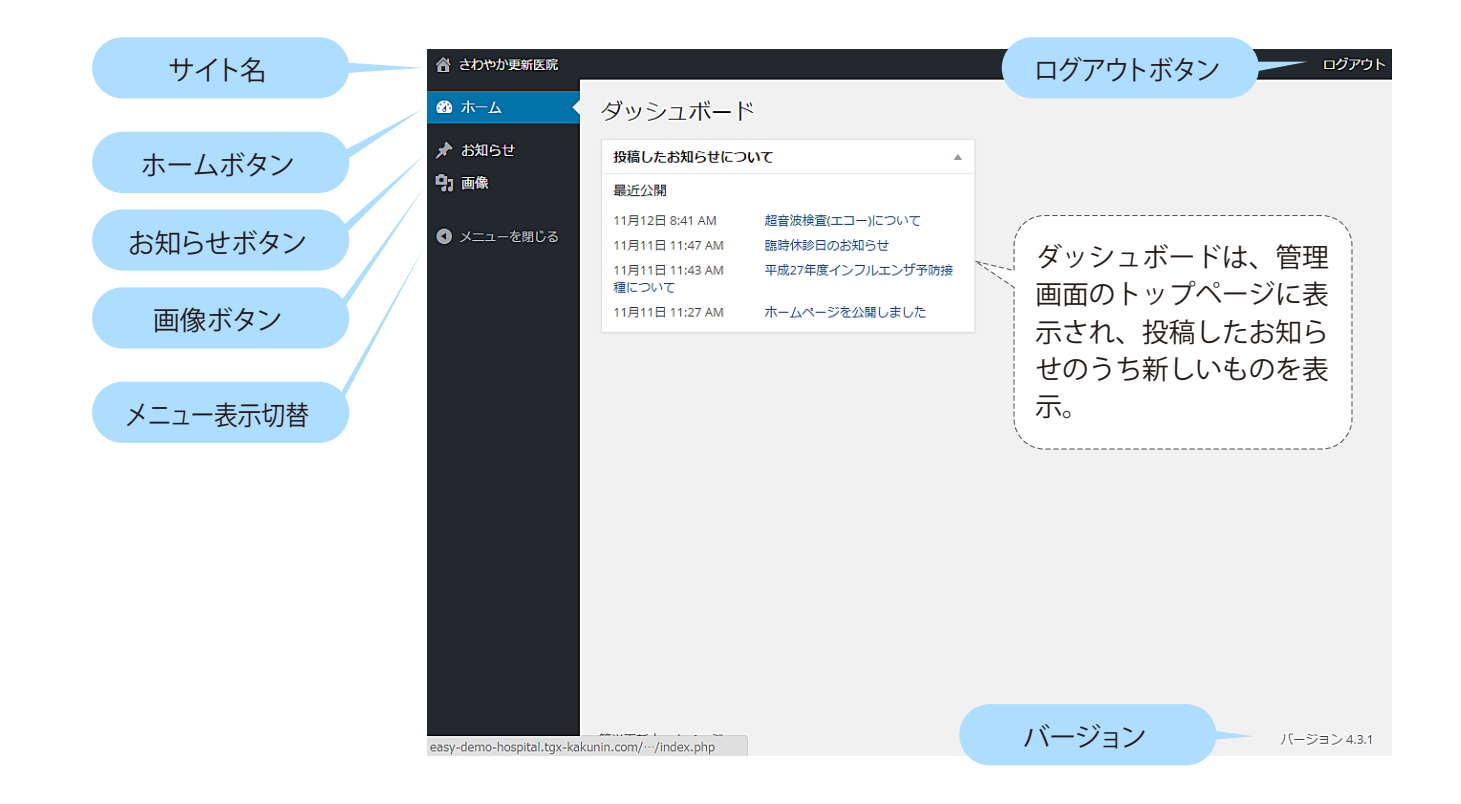

| Ъ サ イ ト 名   | 現在の管理画面から移動し、<br>実際のホームページを表示し<br>ます。               |
|-------------|-----------------------------------------------------|
| Ъ ホームボタン    | 管理画面のトップページを表<br>示します。                              |
| 🐌 お知らせボタン   | 投稿済みお知らせ一覧画面を<br>開いたり、新規投稿やカテゴ<br>リー編集ボタンを表示します。    |
| 🎦 画 像 ボ タ ン | アップロード済み画像一覧画<br>面を開いたり、新規アップロー<br>ドボタンを表示します。      |
| 📱 メニュー切替表示  | メニュー表示を折りたたんで、<br>アイコンのみで表示します。<br>モバイルには表示されません。   |
| 📔 ログアウトボタン  | 管理画面からログイン画面に<br>戻ります ( 別アカウントでログ<br>インする場合などに利用 )。 |

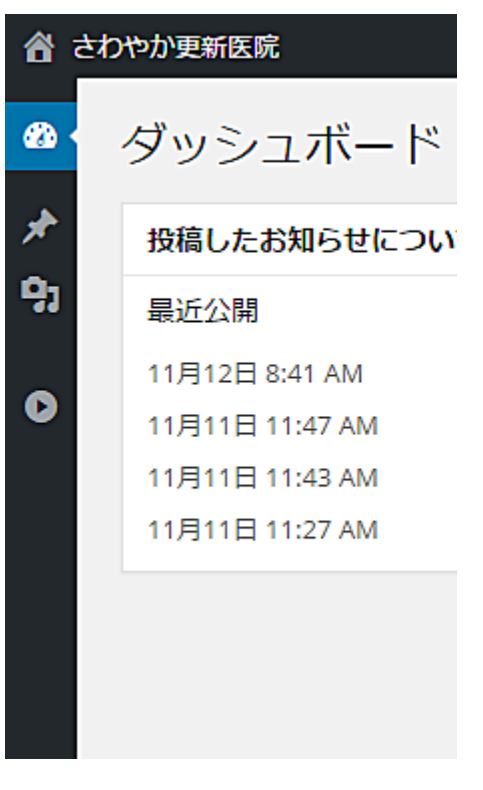

【画面】メニュー折りたたみ時表示

## 🔲 2.新しくお知らせを投稿する

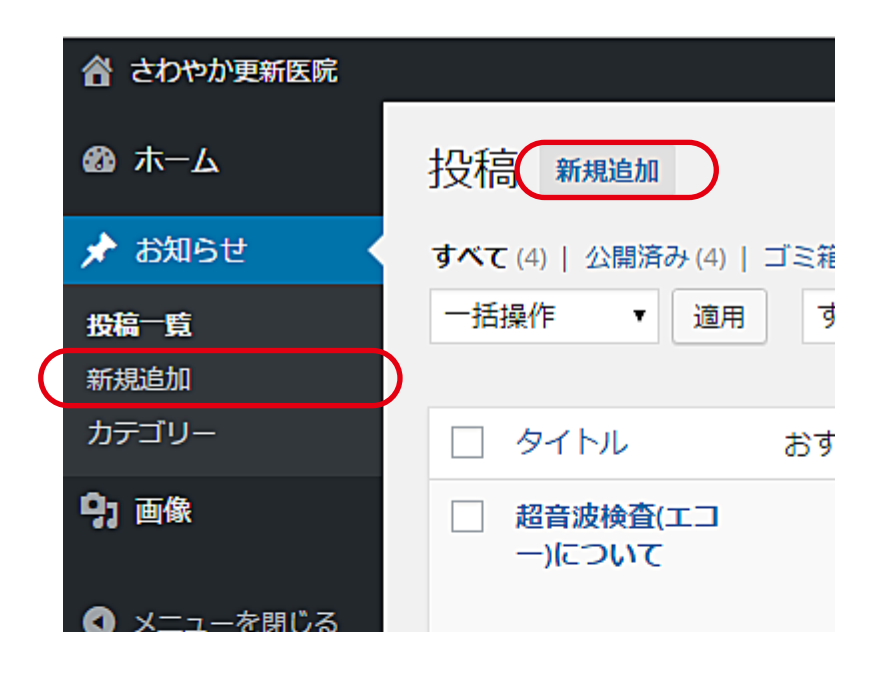

#### ACTION

新しい投稿画面を開く

1) お知らせボタンを押す
 2) 新規追加ボタンを押す

パソコンでの操作であれば、ポイ ンタをお知らせボタン上に移動し て表示される新規追加ボタンを押 すことでも可能です。

### 1. 投稿編集画面

| ☆ さわやか更新医院                                                                              |                                                                                                    | ログアウト                                                                             |                                                                                  |
|-----------------------------------------------------------------------------------------|----------------------------------------------------------------------------------------------------|-----------------------------------------------------------------------------------|----------------------------------------------------------------------------------|
| <b>18</b> 木一ム                                                                           | 新規投稿を追加タイトル入力欄                                                                                                    |                                                                                   | 公開パネル                                                                            |
| 🖈 お知らせ 🔷                                                                                | ここにタイトルを入力                                                                                                    | 公開                                                                                |                                                                                  |
| <ul> <li>投稿一覧</li> <li>新規送加</li> <li>カテゴリー</li> <li>1 画像</li> <li>メディアを追加ボタン</li> </ul> | ビジュアル編集タブ       ビジュアル テキスト       フォントフ マ 段落 マ A マ の ×       フォントサ マ フォントフ マ 段落 マ A マ の ×       28. B I Mee 46 主 主 三 三 三 三 × 三 マ 三 マ 田 マ | 下書きとして保存     ブレビュー       ♀ ステータス: 下書き 通島        ⑩ 公開状態: 公開 通貨        前 すぐに公開する 通貨 | <ul> <li>● ステータス編集</li> <li>● 公開状態編集</li> <li>● 公開編集</li> <li>● 公開ボタン</li> </ul> |
| ▼_1-を閉じる                                                                                | ビジュアルエディター                                                                                                    | ゴミ箱へ移動     公開       カテゴリー     ▲                                                   | カテゴリーパネル                                                                         |
|                                                                                         |                                                                                                    | カテゴリー一覧 よく使うもの<br>□ 休珍日<br>□ 医院からのお知らせ<br><u>+ 新規力デゴリーを追加</u>                     | <ul> <li>● カテゴリ一覧タブ</li> <li>● よく使うものタブ</li> <li>● 新規カテゴリー追加<br/>ボタン</li> </ul>  |
|                                                                                         | 文字题: 0                                                                                                    | アイキャッチ画像                                                                          | アイキャッチ画像パネル                                                                      |
|                                                                                         | 本文入力欄                                                                                                    | クイキャッチは必ず登録してください。                                                                | <ul> <li>● アイキャッチ画像</li> <li>設定ボタン</li> </ul>                                    |

- 🍹 タ イ ト ル 入 力 欄 お知らせのタイトルを入力します。
- 🎦 本 文 入 力 欄 お知らせの本文を入力します。
- 🔏 公 開 パ ネ ル 公開に関する操作を行うパネルです。
- 🎦 カテゴリーパネル お知らせを公開する区分を決め、分類や表示を行う操作パネルです。
- 🎦 アイキャッチ画像パネル お知らせにアイキャッチ画像を指定するための操作パネルです。

ビジュアル編集タブ 本文の記述に HTML(ホームページの正規の記述方法)を利用する場合は「テキスト」を選びますが、通常は「ビジュアル」で OK です。

メディアを追加ボタン 本文中に入れる画像を新しくアップロードしたり、既にアップロード した画像から選ぶ画面を開きます。

### ビジュアルエディター 本文の表示の見え方を指定するためのボタン群です。太字、イタリック体、詰め方向、表の挿入などなどを変更できます。

## 🛄 2-2. お知らせを入力して公開する

| 者 さわやか更新医院                                                                                                    | ወグアウト                                                            | ACTION                  |
|----------------------------------------------------------------------------------------------------|------------------------------------------------------------------|-------------------------|
| ◎ <sup>木-ム</sup> 新規投稿を追加                                                                                                    |                                                                  |                         |
| ★ お知らせ<br>「ここにタイトルを入力」                                                                                                    | 公開▲                                                              | お知らせを入力して公開する           |
| 投稿一覧.<br>新規追加                                                                                                    | 下書きとして保存 ブレビュー                                                   |                         |
| カテゴリー         9:メディアを追加         ビジュアル         テキスト           9: 画像         フォントサ マントウマーマ 段落 マーム マーク シント         マーム アー・シーク         シント | <ul> <li>↑ ステーラス・「書さ 語語</li> <li>⑧ 公開状態: 公開 <u>通集</u></li> </ul> | ① タイトルを入力する             |
| ② B <i>I</i> ↔ G 主 主 三 三 ▼ 三 ▼ ■ ▼                                                                                                    | 前 すぐに公開する 編集                                                     | ② 本文を入力する               |
|                                                                                                    | ゴミ箱へ移動                                                           | ③ カテゴリを選ぶ               |
|                                                                                                    | カテゴリー A                                                          | ④「公開」ボタンを押す             |
|                                                                                                    | <ul> <li>○ 休珍日</li> <li>○ 医院からのお知らせ</li> </ul>                   |                         |
|                                                                                                    | +新規力テゴリーを追加                                                      | 本文の見え方や、写真を入れない         |
|                                                                                                    | アイキャッチ画像                                                         | ですぐ公開する場合は、上記の入         |
| 文字版:0                                                                                                    | <u>アイキャッチ電像を設ま</u><br>サムネイルを表示するために<br>アイキャッチは必ず登録してください。        | 力だけで新しいお知らせを公開で<br>きます。 |
|                                                                                                    |                                                                  | l                       |

### 1 2-3. 本文の文字の見え方を変える

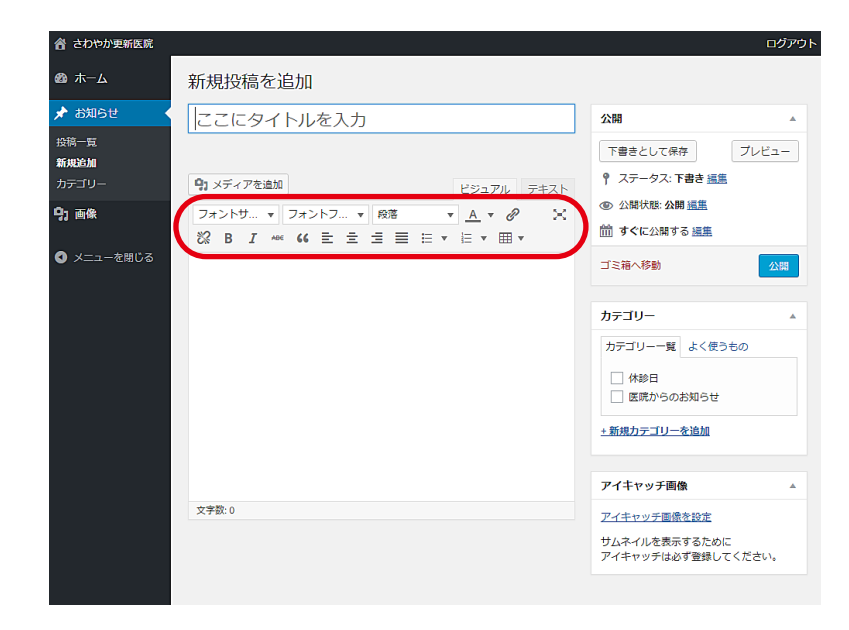

#### ACTION

#### 本文の文字の見え方を変える

- 入力した本文文字のうち変更を 適用したい部分を選ぶ
- ② エディターから項目を選び押す

### 🗹 本文の見え方を変えたい

| 文字サイズ変更したい | フォントサ 🔻    | 引用文にしたい 💪                                        |
|------------|------------|--------------------------------------------------|
| フォントを変えたい  | フォントフ 🔻    | 左詰めにしたい 亖                                        |
| 見出しにしたい    | 段落  ▼      | センター寄せにしたい 三                                     |
| 文字色を変えたい   | <u>A</u> • | 右詰めにしたい 宣                                        |
| リンクを付けたい   | P          | 両 端 揃 え に し た い 📃                                |
| リンクを解除したい  | 33         | 番号無しリストにしたい 듣 🔻                                  |
| 太字にしたい     | В          | 番号付きリストにしたい 🔄 🔻                                  |
| 斜体にしたい     | Ι          | 表を入れたい 田▼                                        |
| 取り消し文字にしたい | ABE        | ※フォント変更は決められた英数字のみに変更できます。<br>※両端揃えは英数字のみ適用できます。 |

## 1 2-4. お知らせにアイキャッチ画像を指定する

| ♂ さわやか更新医院                   |                                                                                                    | ログアウト                                                                         |
|------------------------------|----------------------------------------------------------------------------------------------------|-------------------------------------------------------------------------------|
| <b>的</b> 木-ム                 | 新規投稿を追加                                                                                                    |                                                                               |
| 🖈 お知らせ 🔹                     | ここにタイトルを入力                                                                                                    | 公開▲                                                                           |
| 投稿一覧<br><b>新規追加</b><br>カテゴリー | 9. メディアを追加         ビジュアル         テキスト                                                                                         | 下書きとして保存     ブレビュー       ? ステータス: 下書き 編集                                      |
| <b>9</b> 7 画像                | フォントサ v     フォントフ v     段落     v     A     v     Ø     X       認 B I ***     64     主 三 三 三 二 二 *     日 *     日 *     *     ● | <ul> <li>③ 公開状態: 公開 <u>編集</u></li> <li>前 すぐに公開する <u>編集</u></li> </ul>         |
| ◀ メニューを閉じる                   |                                                                                                    | ゴミ箱へ移動                                                                        |
|                              |                                                                                                    | カテゴリー ▲<br>カデゴリーー覧 よく使うもの<br>○ 休参日<br>○ 医院からのお知らせ<br>+新想力テゴリーを追加<br>アノイキャッエ目的 |
|                              | 文字数: 0                                                                                                    | <u>アイキャッチ電像を設定</u><br>クユオペリ / かをべんいち シル・ルル<br>アイキャッチは必ず登録してください。              |

#### ACTION

お知らせにアイキャッチ画像 を指定する

[投稿編集画面で] ①アイキャッチ画像を設定を押す ② 画像を選ぶ [アイキャッチ画像画面で]

③アイキャッチ画像を設定を押す

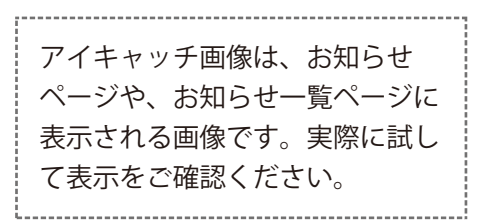

### [アップロード済み写真から選ぶ場合]

(1) メディアアップロード画面から画像を選ぶ

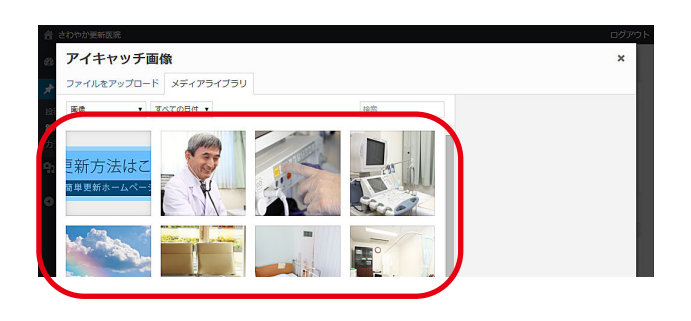

### [新しくアップロードして指定する場合]

(1)「ファイルをアップロード」タブを選ぶ(2) 画像をアップロードする

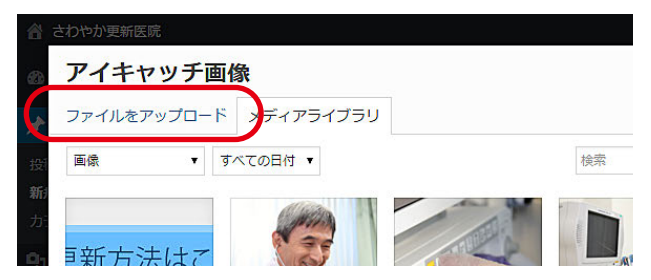

【画面】アイキャッチ画像を選んだら最後に「ア イキャッチ画像を設定」を押す。

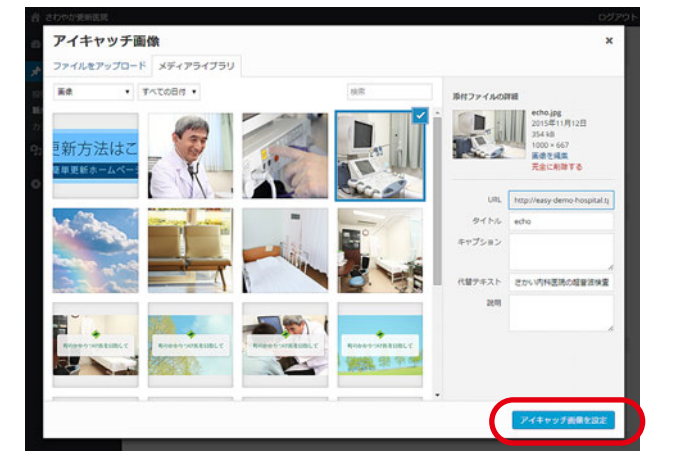

## 2-5.本文中に写真を入れる

| 睂 さわやか更新医院                   |                                                              | ログアウト                                                     |
|------------------------------|--------------------------------------------------------------|-----------------------------------------------------------|
| <b>∞</b> ホーム                 | 新規投稿を追加                                                      |                                                           |
| 🖈 お知らせ                       | ここにタイトルを入力                                                   | 公開                                                        |
| 投稿一覧<br><b>新規追加</b><br>カデゴリー | 91 メディアを追加         ビジュアル         テキスト                        | 下書きとして保存     ブレビュー       ? ステータス: 下書き 道島                  |
| <b>9</b> ] 画像                | <u>フォントサ▼フォントフ▼ 段落 ▼ A</u> ▼ Ø ×<br>総 B I M4 G 主主三三王▼ E ▼ 田▼ | ◎ 公開状態: 公開 <u>福重</u> 前 すぐに公開する <u>編集</u>                  |
| <ul><li>◀ メニューを閉じる</li></ul> |                                                              | ゴミ箱へ移動                                                    |
|                              |                                                              | カテゴリー                                                     |
|                              |                                                              | カテゴリーー覧 よく使うもの<br>□ 休珍日<br>□ 医読からのお知らせ                    |
|                              |                                                              |                                                           |
|                              |                                                              | アイキャッチ画像 🔺                                                |
|                              | 文字韵: 0                                                       | <u>アイキャッチ画像を設定</u><br>サムネイルを表示するために<br>アイキャッチは必ず登録してください。 |

#### ACTION

#### 本文中に写真を入れる

[投稿編集画面で]
①メディアを追加を押す
② 画像を選ぶ
[メディアを挿入画面で]
③投稿に挿入を押す

#### [アップロード済み写真から選ぶ場合]

(1) メディアアップロード画面から画像を選ぶ

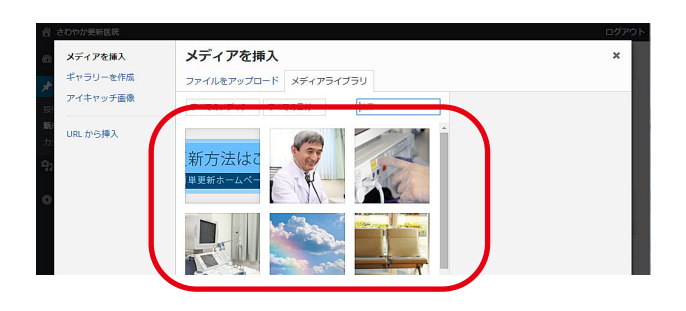

### [新しくアップロードして指定する場合]

(1)「ファイルをアップロード」タブを選ぶ(2) 画像をアップロードする

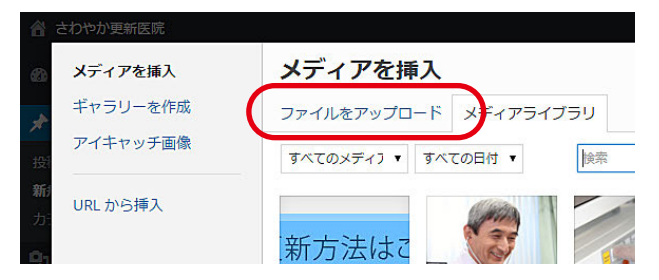

【画面】画像を選んだら最後に「投稿に挿入」を 押す。

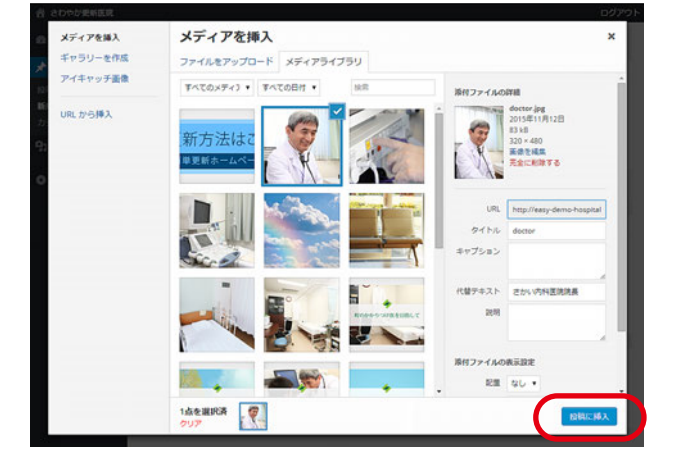

## 🛄 3.公開しているお知らせを消す

| 合 さわやか更新医院                   |                                                                                                    | ログアウト                                                                                                    |
|------------------------------|----------------------------------------------------------------------------------------------------|----------------------------------------------------------------------------------------------------|
| @ ホ−ム                        | 新規投稿を追加                                                                                                    |                                                                                                    |
| 🖈 お知らせ                       | ここにタイトルを入力                                                                                                    | 公開▲                                                                                                    |
| 投稿一覧<br><b>新規追加</b><br>カテゴリー | 内         メディアを追加         ビジュアル         テキスト                                                                           | 下書きとして保存 ブレビュー      ア ステータス: 下書き 編集                                                                                                   |
| 9)画像                         | フォントサマ     フォントフマ     段落     マ <u>A</u> ア     ※       22     B     I     44     44     主 三 三 三 三 三 三 マ     日 マ     田 マ | <ul> <li>④ 公開状態:公開 編集</li> <li></li></ul>                                                                                             |
| ● メニューを閉じる                   |                                                                                                    | コミネへ移動     公団       カテゴリーー集     よく使うもの       カテゴリーー算     よく使うもの       ○ 医肌からのお知らせ     -       - 新規カテゴリーを追加     -       アイキャッチ画像     ▲ |
|                              | 文字数:0                                                                                                    | アイキャッチ画像を設定                                                                                                    |
|                              |                                                                                                    | サムネイルを表示するために<br>アイキャッチは必ず登録してください。                                                                                                   |
|                              |                                                                                                    |                                                                                                    |

### ACTION

### 公開しているお知らせを消す

[投稿編集画面で] ①ゴミ箱へ移動を押す

----- または -----

[投稿一覧画面で] ①「ゴミ箱」を押す

| 🖈 お知らせ                       | 1件の投稿をゴミ                                                                | 箱へ移動しました。 取り消し             |            |            |
|------------------------------|-------------------------------------------------------------------------|----------------------------|------------|------------|
| <b>投稿一覧</b><br>新規追加<br>カテゴリー | すべて (4)   公開渡<br>一括操作 ▼                                                 | み(4)   ゴミ箱(9)<br>適用 すべての日付 | ▼ すべてのカテゴリ | - • 全7     |
| 9)画像                         |                                                                         | おすすめ記事                     | おすすめ記事2    | カテゴリ       |
| ● メニューを閉じる                   | 超音波検査     二)について     編集   クイ     集   ゴミ箱                                | (エコ<br>ック編<br>  表示         |            | 医院から<br>らせ |
|                              | <ul> <li>臨時休診<br/>らせ</li> </ul>                                         | この項目をゴミ箱へ移動する              |            | 休診日        |
|                              | <ul> <li>         平成27年度         ルエンザ予         について         </li> </ul> | インフ<br>防接種                 |            | 医院から<br>らせ |

### 🛄 4.カテゴリーを編集する

|             |                        |                              | - 45-14 |
|-------------|------------------------|------------------------------|---------|
| さわやか更新医院    |                        |                              | ロック・    |
| ホーム ダ       | ッシュボード                 | :                            |         |
| 6知らせ #      | 語したお知らせについ             |                              |         |
| 画像 二        |                        |                              |         |
| 1           | 18128 9:41 414         | おきは検索(エコー)について               |         |
| ニューを閉じる     | 1月11日 11:47 AM         | 随着成領量(エコー)について<br>随時休診日のお知らせ |         |
| ·<br>1<br>粗 | 1月11日 11:43 AM<br>記ついて | 平成27年度インフルエンザ予防接             |         |
| 1           | 1月11日 11:27 AM         | ホームページを公開しました                |         |
|             |                        |                              |         |
|             |                        |                              |         |
|             |                        |                              |         |
|             |                        |                              |         |

|   | ☆ さわやか更新医院                                   |                                |            |           |               |                |        | ロクアウ                    |
|---|----------------------------------------------|--------------------------------|------------|-----------|---------------|----------------|--------|-------------------------|
|   | 🙆 ホーム                                        | 投稿新規追加                         |            |           |               |                |        |                         |
|   | 🖈 お知らせ                                       | すべて(4)   公開済み(4)               | ゴミ箱 (6)    |           |               |                |        | 投稿を検索                   |
|   | 投稿一覧                                         | ─括操作 ▼ 適用                      | 月 すべての日付 ▼ | すべてのカテゴリ- | - • 全ての記事     | • 8            | とり込み検索 | 4個の項目                   |
| 1 | **********                                   |                                |            |           |               |                |        |                         |
|   | カテゴリー                                        | □ タイトル                         | おすすめ記事     | おすすめ記事2   | カテゴリー         | 投稿者            | コメント   | 日付                      |
|   | <ul> <li>ワ 画像</li> <li>○ メニューを閉じる</li> </ul> | □ 超音波検査(エコ<br>−)について           |            |           | 医院からのお知<br>らせ | edhospit<br>al | -      | 2015年11<br>月12日<br>公開済み |
|   |                                              | <ul> <li>臨時休診日のお知らせ</li> </ul> | 1          |           | 休診日           | edhospit<br>al | -      | 2015年11<br>月11日<br>公開済み |
|   |                                              | 平成27年度インコ<br>ルエンザ予防接租<br>について  | <b>7</b>   |           | 医院からのお知<br>らせ | edhospit<br>al | -      | 2015年11<br>月11日<br>公開済み |
|   |                                              | ホームページを公開しました                  | z.         |           | 医院からのお知<br>らせ | edhospit<br>al | -      | 2015年11<br>月11日<br>公開済み |
|   |                                              | D 97 M                         | おすすめ記事     | おすすめ記事2   | カテゴリー         | 投稿者            | コメント   | 日付                      |
|   |                                              | 一括操作 ▼ 適用                      | 8          |           |               |                |        | 4個の項目                   |

#### ACTION

#### カテゴリーを編集する

[ホーム(管理画面トップ)画面で] ①お知らせを押す ②カテゴリーを押す

カテゴリーは投稿を区分すること で、投稿者が投稿を管理しやすく する機能です。 「カテゴリー」編集で予め設定し たものを、投稿編集画面で選択す ることで、投稿を区分します。

.....

簡単更新ホームページのテンプ レートによっては、表示位置や表 示方法を変えるために利用する場 合もあります。

# 🛄 4-1.カテゴリ編集画面

| ☆ さわやか更新医院 |                                |                                                     |                               |                                  | ログアウト             |            |
|------------|--------------------------------|-----------------------------------------------------|-------------------------------|----------------------------------|-------------------|------------|
| 🚳 ホーム      | カテゴリー カテゴリ                     | 1名入力欄                                               |                               |                                  |                   |            |
| 🖈 お知らせ     |                                |                                                     |                               | カテ                               | ゴリーを検索            |            |
| 投稿一覧       | 新規力テゴリーを追加                     | 一括操作 ▼ 適用                                           |                               |                                  | 2個の項目             |            |
| 新規追加       | 名前                             | □ 名前                                                | 説明                            | スラッグ                             | カウント              | 設定済みカテコリ一覧 |
| カテゴリー      |                                | (休診日)                                               | 休診日に関するお知                     | no-consultation                  | 1                 |            |
| 9] 画像      | リイト上に衣示される名則です。                |                                                     | 5世                            |                                  |                   |            |
|            | スラッグ                           | 医院からのお知らせ                                           | 診療に関するお知ら<br>せ                | clinic-news                      | 3                 |            |
|            | "スラッグ"は URL に適した形式の名前です。       |                                                     |                               |                                  |                   |            |
|            | 温泉はすべてキカリステレ、火動チビノドレンのみが使われます。 | □ 名前                                                | 説明                            | スラッグ                             | カウント              |            |
|            | 新規力テゴリーを追加                     | 一括操作 ▼ 適用                                           |                               |                                  | 2個の項目             |            |
|            |                                | <b>メモ:</b><br>カテゴリーを削除しても、そ<br>除したカテゴリーだけに属し<br>ます。 | そのカテゴリー内の投稿は<br>していた投稿は 医院から( | は削除されません。そ<br><b>のお知らせ</b> カテゴリ- | の代わり、削<br>- に移動され |            |
|            | 新規カテゴリーを追                      | 加ボタン                                                |                               |                                  |                   |            |
| スラッグ入力     | り欄                             |                                                     |                               |                                  |                   |            |
|            |                                |                                                     |                               |                                  |                   |            |
|            | 簡単更新ホームページ                     |                                                     |                               | J                                | (ージョン 4.3.1       |            |

| 2 | カ  | テ   | Ĩ  | リ  | 入   | 力   | 欄  | 投稿編集画面に表示されるカテゴリの名前を入力します。                                 |
|---|----|-----|----|----|-----|-----|----|------------------------------------------------------------|
| 2 | ス  | ラ   | ツ  | グ  | 入   | 力   | 欄  | URL 中でカテゴリ区分を示す場合に使用される英数字名を入力し<br>ます。                     |
| 2 | 新規 | カテ  | ゴリ | ーを | を追力 | ロボク | タン | カテゴリ名とスラッグ名を入力後に押すことで、新規カテゴリー<br>を追加します。                   |
| 2 | 設況 | 官 済 | みフ | カテ | Ĩ   | リー  | 覽  | 既に設定されたカテゴリの一覧です。一覧から選択することで、<br>これらの名前やスラッグ名を変更することもできます。 |

### 🛄 4-2.新しいカテゴリーを追加する

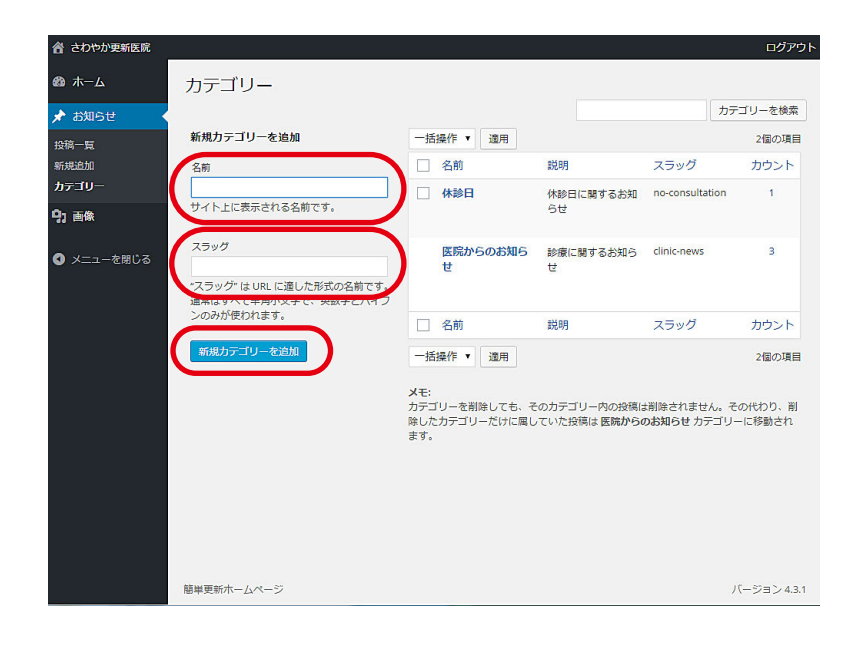

#### ACTION

#### 新しいカテゴリーを追加する

[カテゴリー面で] ①名前を入力する ②スラッグ名を入力する ③新規カテゴリーを追加を押す

カテゴリー名は、投稿編集画面な どで表示される名前で日本語で OKです。 スラッグ名は、URL中や内部機能 などで使われるもので英数字でな ければなりません。